## labelwriter\_installeren

## doelstelling

deze werkinstructie beschrijft hoe je de DYMO LabelWriter 450 printer installeert op een Windows (10) computer die lid is van het domein JACKLAND

## stappenplan

- 1. schakel de labelprinter aan.
- 2. *Windows, i* > printer > add printer
- 3. kies: the printer that I want isn't listed
- 4. kies: select a shared printer by name
- 5. type: \\bigjack\bigjackPR7, next
- 6. no driver found: klik **OK**
- 7. kies: **Have disk** en type het pad: \\bigjack\software\Dymo\LabelWriter\drivers
- 8. selecteer: Dymo LabelWriter 450, OK
- 9. print a test page
- 10. installeer de client software Dymo Connect vanop \\bigjack\software\Dymo\LabelWriter\client software

## meer info

• printopdrachten worden via CUPS gespoold op de server pietje.

werkinstructies, printer, dymo, labelwriter

From: https://www.louslab.be/ - **Lou's lab** 

Permanent link: https://www.louslab.be/doku.php?id=werkinstructies:labelwriter\_installeren

Last update: 2024/11/16 18:14

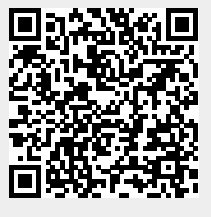

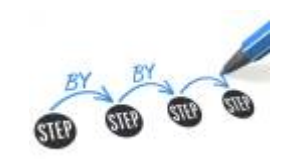